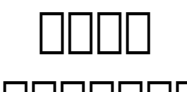

1. Control Panel CONTROL Panel CONTROL Panel CONTROL Panel CONTROL Panel CONTROL Panel CONTROL Panel CONTROL Panel CONTROL Panel CONTROL PANEL

2. 
Create directory protection

Create new Create directory protection

| Folder:                                                                                                | (e.g. testing) |
|----------------------------------------------------------------------------------------------------|----------------|
| Username and<br>Password:                                                                              | 2020M 964 200  |
| (Everyline contains<br>one "login and<br>password Codes"<br>only, e.g.<br>admin:123456<br>demo:654321) |                |

Submit

- 3. \_\_\_\_\_ dir\_protect\_\_\_ Folder \_\_\_\_ "/dir\_protect"
- 4. Username and Password" \_\_\_\_\_\_ "Submit":

## admin:my\_password

 Image: Contract of the second second seco

Unique solution ID: #1004 Author: Sam Tang Last update: 2018-05-02 03:57